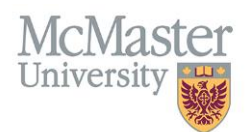

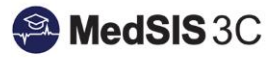

# USER GUIDE – STUDENT NUMBER IMPORT/EXPORT

# **TARGET AUDIENCE: PGME OFFICE**

Updated July 15, 2022

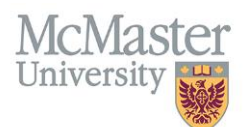

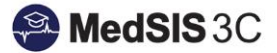

Learners who are missing student numbers should be sent in a weekly file to the MacDrive account shared with the Registrar's Office. Nada Pasko <u>paskona@mcmaster.ca</u> is the main point of contact in the Registrar's Office that processes learner Student Numbers and Barcode.

### Exporting File to Send to Registrar

1. To export the learners with a missing student number, click on the PeopleSoft module:

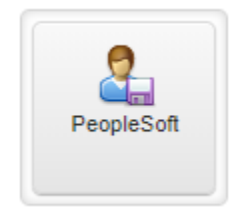

2. Choose "Export Data" from the left-hand side menu. Choose "PG Trainee Registration – New Trainees" from the drop-down menu:

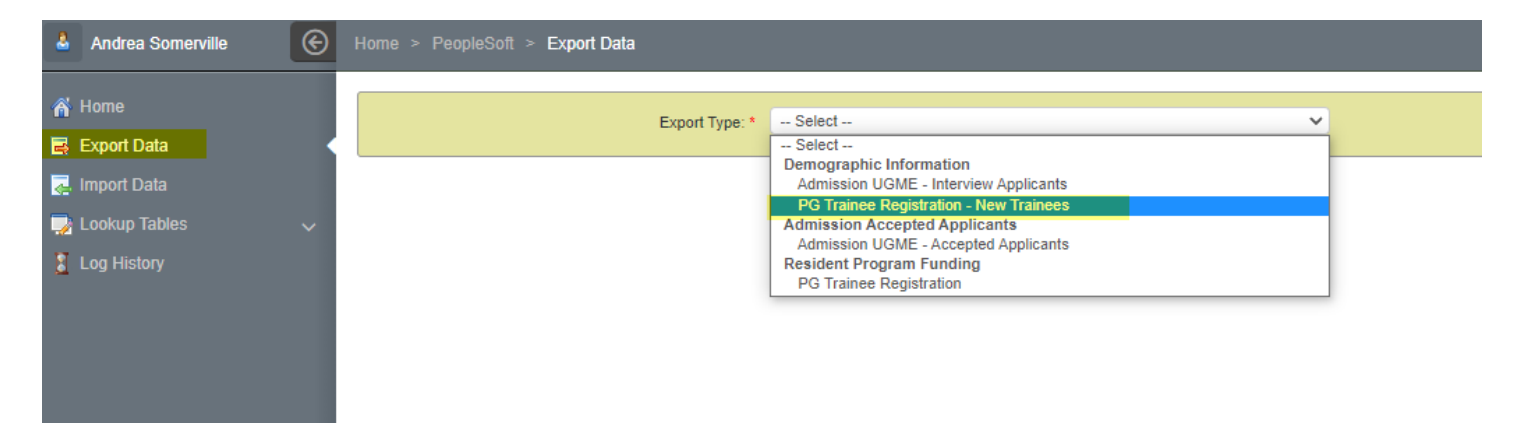

The Reference Date will automatically set to 3 months form today's date in order to capture upcoming learners in advance. (This date does not need to be changed).

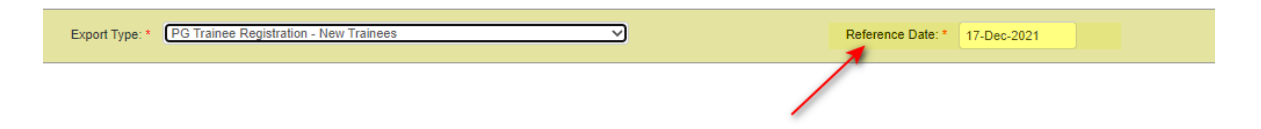

3. Click on "Export" and the file will generate. Click on the file to download it:

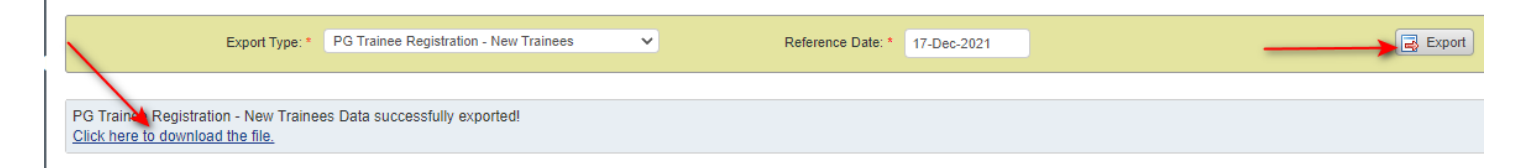

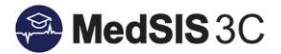

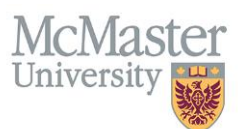

- 4. Save the file out with the name called "mdapplicants". You can create a file on the S Drive to keep all of these downloads in.
- 5. Open Mac Drive and click on "#Medicine-Admissions-Ro". Then select "MEDRS": NOTE: If you require access to MacDrive, contact Nada Pasko to set it up.

| MacDrive                        |   | Upload Net   | v Share = = = i                           | <b>Q</b> Search files in this | s library    |
|---------------------------------|---|--------------|-------------------------------------------|-------------------------------|--------------|
| Files                           |   | Groups / MED | ICINE-ADMISSIONS-RO / Admissions-MEDICINE |                               | S ź          |
| Libraries                       |   |              | Name 🔺                                    | Size                          | Last Update  |
| Shared with me                  |   | o 🏫 📂        | ARCHIVE 2020                              |                               | a year ago   |
| Shared with all                 |   | D 🏫 🎽        | MEDMD                                     |                               | 5 months ago |
| Shared with groups # All Groups | • | o 🕸 🦢        | MEDRS                                     |                               | 10 days ago  |
| # MEDICINE ADMICCIONC D         |   |              |                                           |                               |              |

#### 6. Drag and drop your file into the MEDRS folder:

| Files                            | Groups / MEDICINE-ADMISSIONS-RO / Admissions-MEDICINE / MEDRS |       |                                     |          |               |  |  |
|----------------------------------|---------------------------------------------------------------|-------|-------------------------------------|----------|---------------|--|--|
| Libraries                        |                                                               |       | Name 🔺                              | Size     | Last Update   |  |  |
| Shared with me                   |                                                               | 🗆 🏫 📁 | MEDRS 2021                          |          | 10 days ago   |  |  |
| Shared with all                  |                                                               |       | mcmaps-extract-DEC09.csv            | 98.3 KB  | 10 months ago |  |  |
| # All Groups                     | s 💌                                                           |       | mcmaps-extract-JAN27.csv            | 99.3 KB  | 9 months ago  |  |  |
| # MEDICINE-ADMIS                 | SIONS-RO                                                      |       | mcmaps-extract-MEDRS-AUG19-2219.csv | 101.0 KB | 2 months ago  |  |  |
| Tools<br>Favorites<br>Activities |                                                               |       | mcmaps-extract-OCT22.csv            | 97.2 KB  | a year ago    |  |  |
|                                  |                                                               |       | mcmaps-extract-SEP23.csv            | 96.7 KB  | a year ago    |  |  |
|                                  |                                                               | n 🕁 🖺 | mdappicants12.csv                   | 1.1 KB   | 2 months ado  |  |  |

#### 7. Email Nada to let her know that you have uploaded a new file. Here is an example of the email sent:

#### Subject: RE: New MEDRS file

Hi Nada,

The new MEDRS file is uploaded to the macdrive. If there are any issues let me know

Thanks, Andrea

8. Go back to Peoplesoft in MedSIS and click on "Log History". Check to see if the export has a warning:

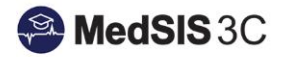

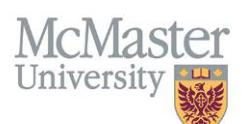

| 👃 Andrea Somerville                               | Ð  | Home > PeopleSoft > Log History |      |       |   |                     |              |                                        |            |            | ت ی           |
|---------------------------------------------------|----|---------------------------------|------|-------|---|---------------------|--------------|----------------------------------------|------------|------------|---------------|
| <ul> <li>A Home</li> <li>■ Export Data</li> </ul> | l  | Date Range:                     | From | 1     |   | - To                | Action Type: | Select V                               |            |            | <b>Filter</b> |
| 🛃 Import Data                                     |    |                                 |      |       |   |                     |              |                                        |            |            |               |
| 🚽 Lookup Tables 🗸 🗸                               |    | : E Log Histor                  | У    |       |   |                     |              |                                        |            |            | Total: 880    |
| 2 Log History                                     | K. | Date                            | ~    | Time  | ~ | User Name 🔷         | Action Type  | Action Details                         | Total Rows | File       | Status 🗘      |
|                                                   |    | 18-Oct-2021                     |      | 14:27 |   | Somerville, Andrea  | Export       | PG Trainee Registration - New Trainees | 1          | B Download | Warning       |
|                                                   |    | 18-Oct-2021                     |      | 09:26 |   | Saravanan, Krithika | Export       | Resident Program Funding               | 1198       | Download   | Warning       |
|                                                   |    | 12-Oct-2021                     |      | 08:44 |   | Saravanan, Krithika | Export       | Resident Program Funding               | 1200       | Download   | Warning       |

9. Click on "Warning" to see the issues. If a learner is missing an Address, Date of Birth, or Citizenship, they will NOT get pulled into the file to send the registrar as the information is mandatory to create a student number for a learner.

Send this information to the postgraduate office to have them fill in the missing data. Once they complete it, these learners will appear in the next file you export.

NOTE: DO NOT uploaded a new file until you have received the last file from Nada.

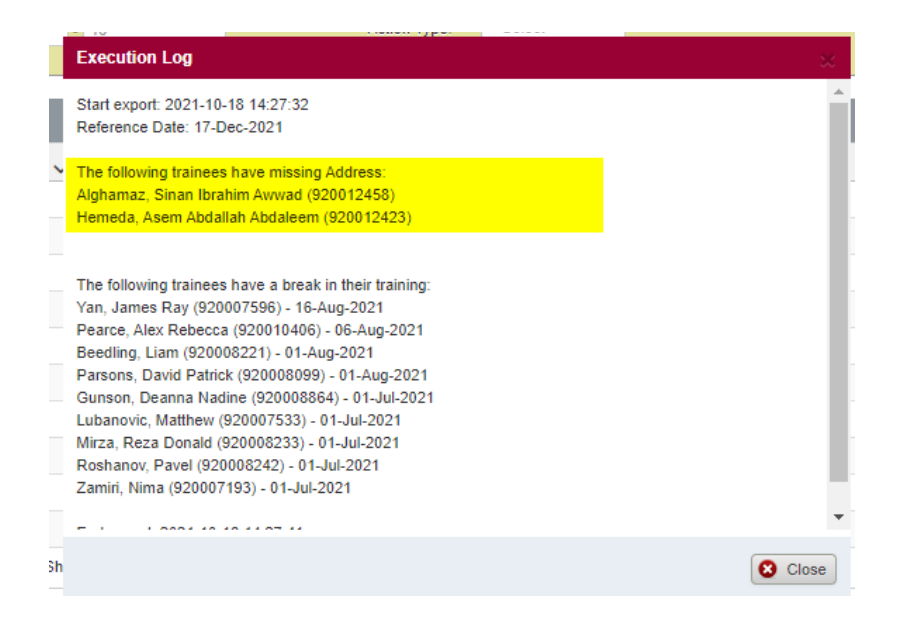

NOTE: Learners with a "break in training" does not need to be sent to the postgraduate office.

## Import File from Registrar

To import the file, download it from Macdrive and save. Go back into PeopleSoft and upload file:

| 🕹 Andrea Somerville 🤇 | Ð | Home > PeopleSoft > Import Data                                                                                                    |              |  |  |  |  |
|-----------------------|---|----------------------------------------------------------------------------------------------------|--------------|--|--|--|--|
| 🎢 Home                |   | ± Import                                                                                                    |              |  |  |  |  |
| 🔿 Export Data         | L | CSV File: * No file selected Choose File                                                                                                    |              |  |  |  |  |
| 🛃 Import Data         | K |                                                                                                    |              |  |  |  |  |
| 🌛 Lookup Tables 🗸 🗸   | , | NOTES:                                                                                                    |              |  |  |  |  |
| 💈 Log History         |   | Please provide an csv file that contains the following information: CAREER , ACADEMIC_TERM , MAC_STUDENT_NUMBER , MACMAPS_IDNO , MAC_EMAIL , ADDRESS_TYPE , ADM_APPL_NBR , BARCODE | _NBR         |  |  |  |  |
|                       | l |                                                                                                    | Start Import |  |  |  |  |

If there are errors, you will need to clean up the data. If there are errors that seem to be glitches, you can submit a JIRA ticket to Knowledge for You.